### For payment of fees, kindly visit https://www.feepayr.com

| 1                                                                                                    | Feepayr 22<br>Pay Fees Anytime, Anywhere  |
|----------------------------------------------------------------------------------------------------|-------------------------------------------|
| Start Using<br>Feepayr Now!                                                                                                    | Institute Type Please Select Mobile Email |
| <ul> <li>Best online fee collection platform for educational campuses.</li> <li>Because of COVID 19, payment gateway and Bank servers have very heavy load. In case you experience a slow response, please try again after some time. For best experience, please try between 6pm to 11pm.</li> <li>Team Feepayr &amp; Payment gateways</li> </ul> | Enter your registered number<br>Send OTP  |
|                                                                                                    |                                           |

# SELECT INSTITUTE TYPE THEN ENTER YOUR REGISTERED NO CLICK ON SEND OTP

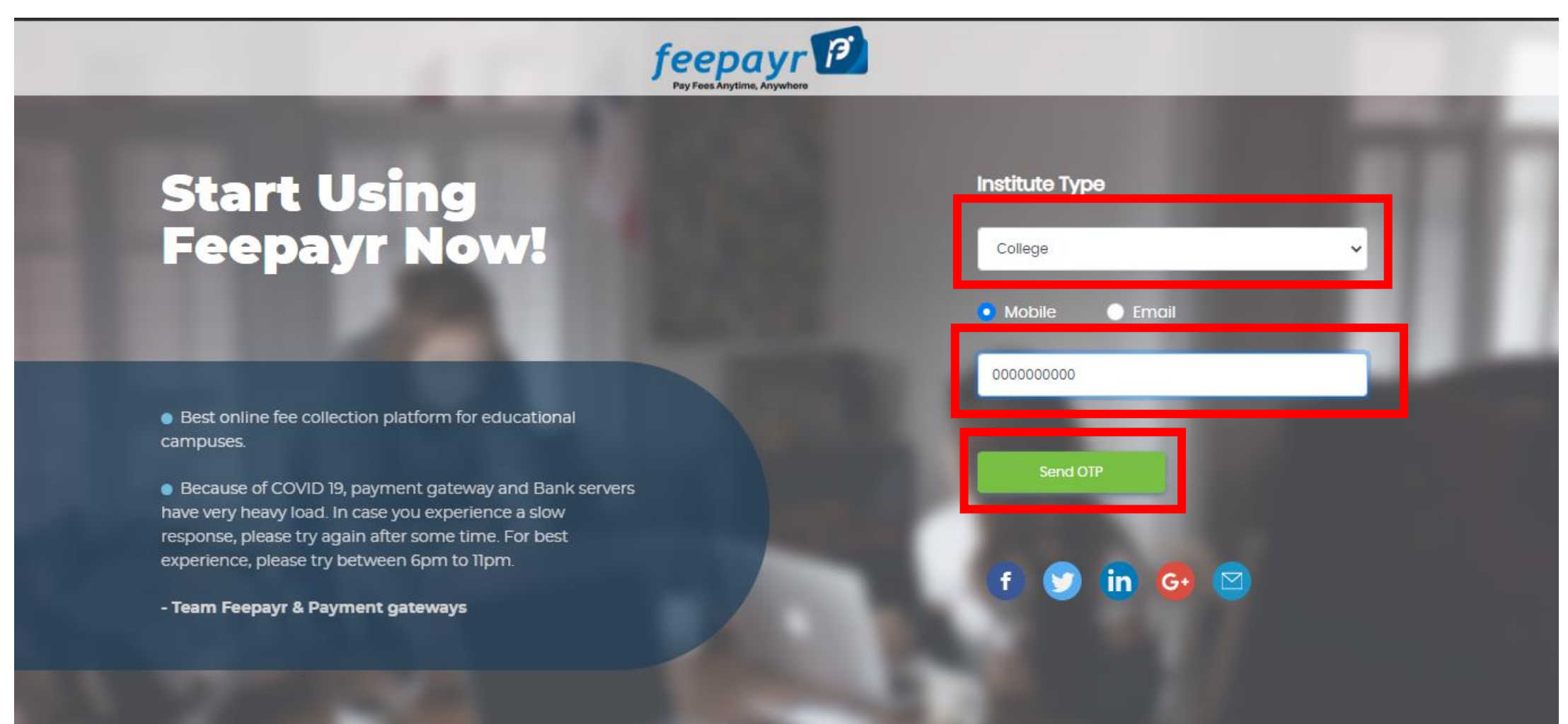

# ENTER YOUR OTP AND CLICK ON SUMBIT

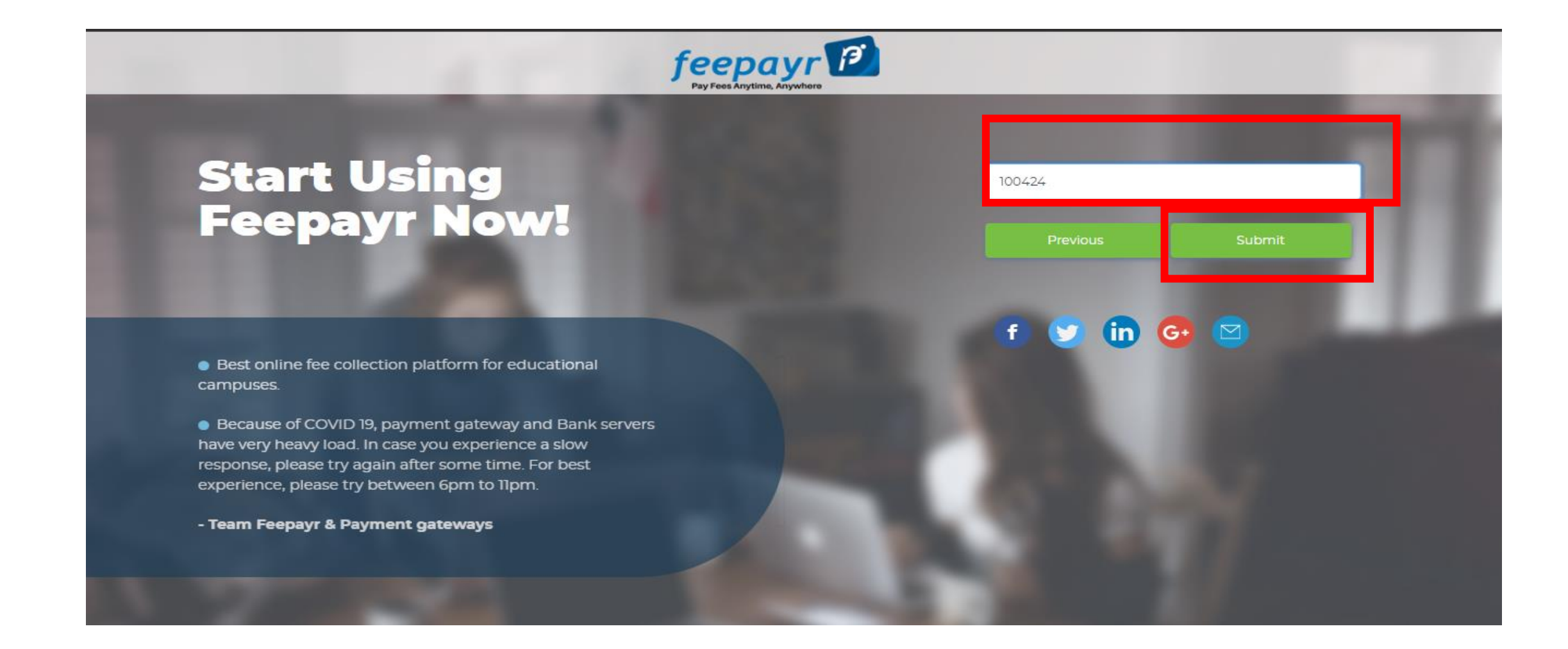

# CLICK ON EYE BUTTON

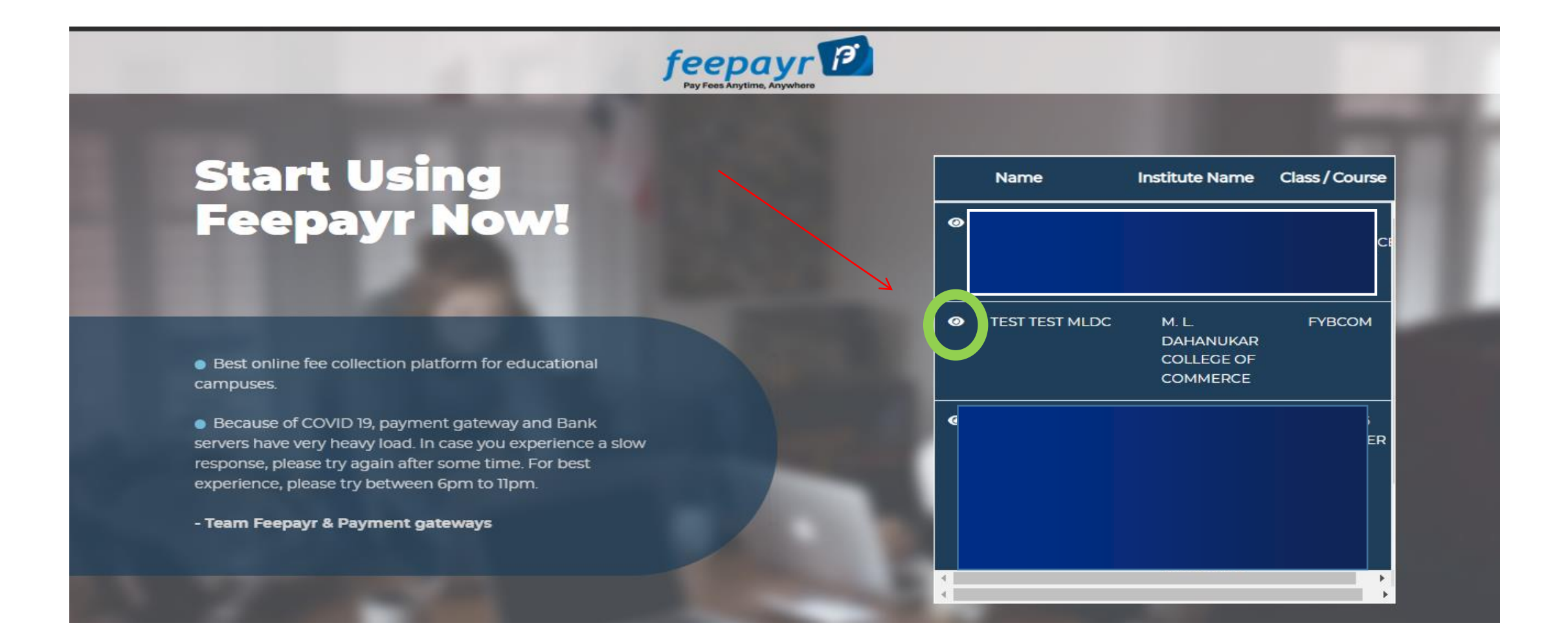

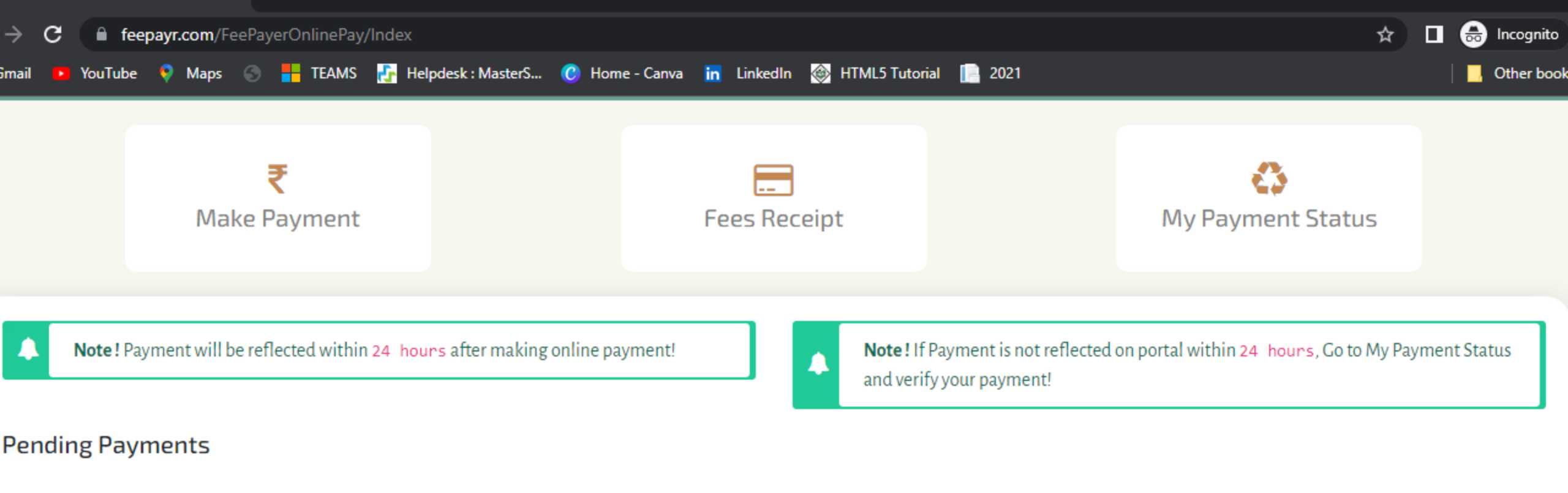

| ACTION   | FEES TYPE       | COURSE       | TOTAL FEES DUES | CURRENT DUE FEES | AMOUNT BEING PAID |
|----------|-----------------|--------------|-----------------|------------------|-------------------|
| <b>~</b> | Admission Fee 😮 | FYBCOM SEM 1 | 6065            | 6065             | 6065.00           |
|          |                 |              |                 | TOTAL PAYABLE    | 6065.00           |
|          |                 |              |                 |                  |                   |

🖃 Pay Now

17:15

ENG OID

# CLICK ON PAY NOW

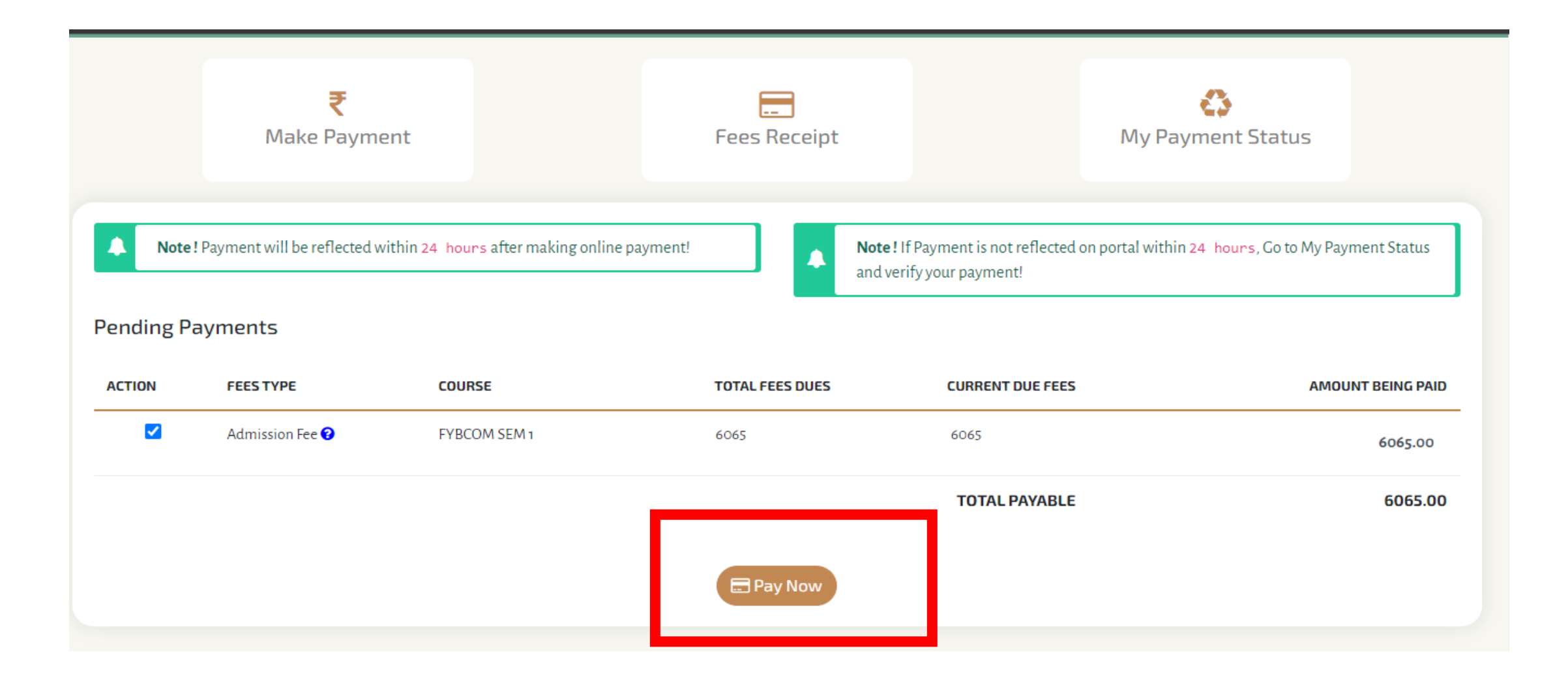

# CLICK ON PROCEED TO PAYMENT

|           | Fees Breakup     |      |                    |          |              |
|-----------|------------------|------|--------------------|----------|--------------|
|           | Amount           |      |                    | 6065     |              |
| iours aft | You are paying : |      |                    | 6065 Rs. | cted on port |
|           |                  |      |                    |          |              |
| DURSE     |                  |      | Proceed to Payment | Cancel   | EES          |
| BCOM SE   | M 1              | 6065 |                    | 6065     |              |

# CHOOSE YOUR PAYMENT TYPE AND PROCEED TO MAKE PAYMENT

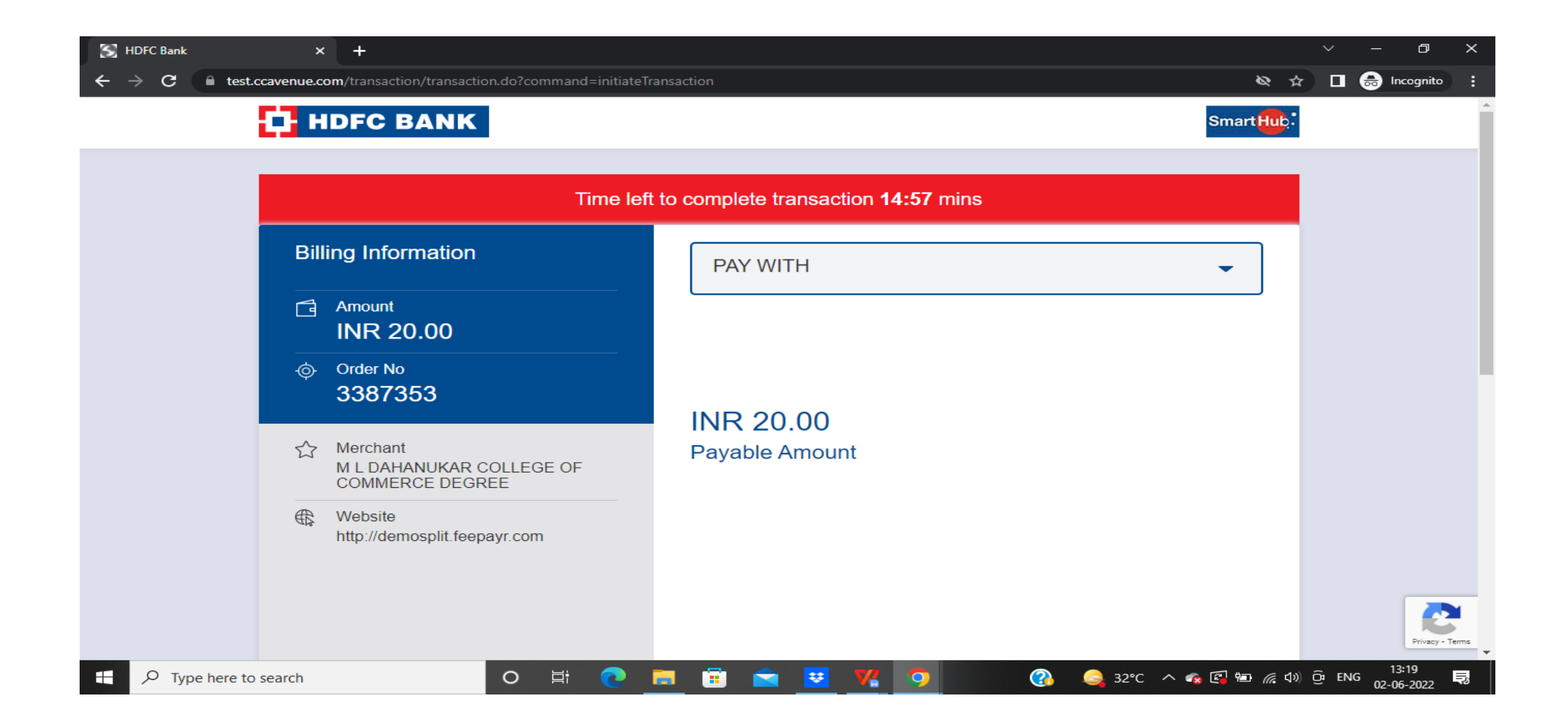

# PAYMENT SUCESSFUL

| M. L. D | AHANUKAR COLLEGE OF C    | OMMERCE      |                                                                                                    |                  | TEST TEST2 TEST1   ID: 3725325 | <b>!</b> | * | ტ |
|---------|--------------------------|--------------|----------------------------------------------------------------------------------------------------|------------------|--------------------------------|----------|---|---|
|         | <b>₹</b><br>Make Payment |              | Fees Receipt                                                                                               |                  | 🚱<br>My Payment Status         |          |   |   |
|         |                          |              | Yeah!                                                                                                    |                  |                                |          |   |   |
|         |                          | TEST TEST2 T | Payment Success<br>EST1, we have processed payment of Rs.2<br>Transaction ID : 311008371210.<br>Thank You! | 20 successfully. |                                |          |   |   |
|         |                          |              | <b>☆</b> Please Wait <mark>7 secs</mark>                                                                   |                  |                                |          |   |   |

# PRINT THE RECIPT

| $\textcircled{\begin{subarray}{c} \hline \hline \hline \hline \hline \hline \hline \hline \hline \hline \hline \hline \hline \hline \hline \hline \hline \hline \hline$ | M. L. DAHANU   | KAR COLLEGE              | OF COMMERCE        |                         | TEST TEST2 1       | TEST1   ID: 3725325 👰 | <b>4</b> () |
|----------------------------------------------------------------------------------------------------|----------------|--------------------------|--------------------|-------------------------|--------------------|-----------------------|-------------|
|                                                                                                    | Ν              | <b>₹</b><br>Nake Payment |                    | Fees Receipt            | My P               | ayment Status         |             |
|                                                                                                    | Completed Pa   | ayments<br>AMOUNT        | PAYMENT DATE/TIME  | ACKNOWLEDGEMENT RECEIPT | RECEIPT DATE/TIMER | DETAILED RECEIPT      |             |
|                                                                                                    | Other/Misc Fee | 20                       | 02/06/2022 1:19PM  | PRINT ACKNOWLEDGEMENT   | NA                 |                       |             |
|                                                                                                    | Other/Misc Fee | 10                       | 02/06/2022 11:29AM | PRINT ACKNOWLEDGEMENT   | 02/06/2022 11:29AM | PRINT                 |             |

# After successful payment of fees, you will receive a message on how to get your Username and Password

### **GET USERNAME & PASSWORD**

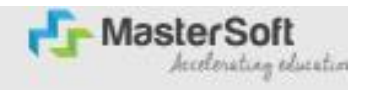

Step1: Click on <u>https://cimsstudent.mastersofterp.in/</u> to visit Student Portal and then click on "Get Username and Password" button given on the screen.

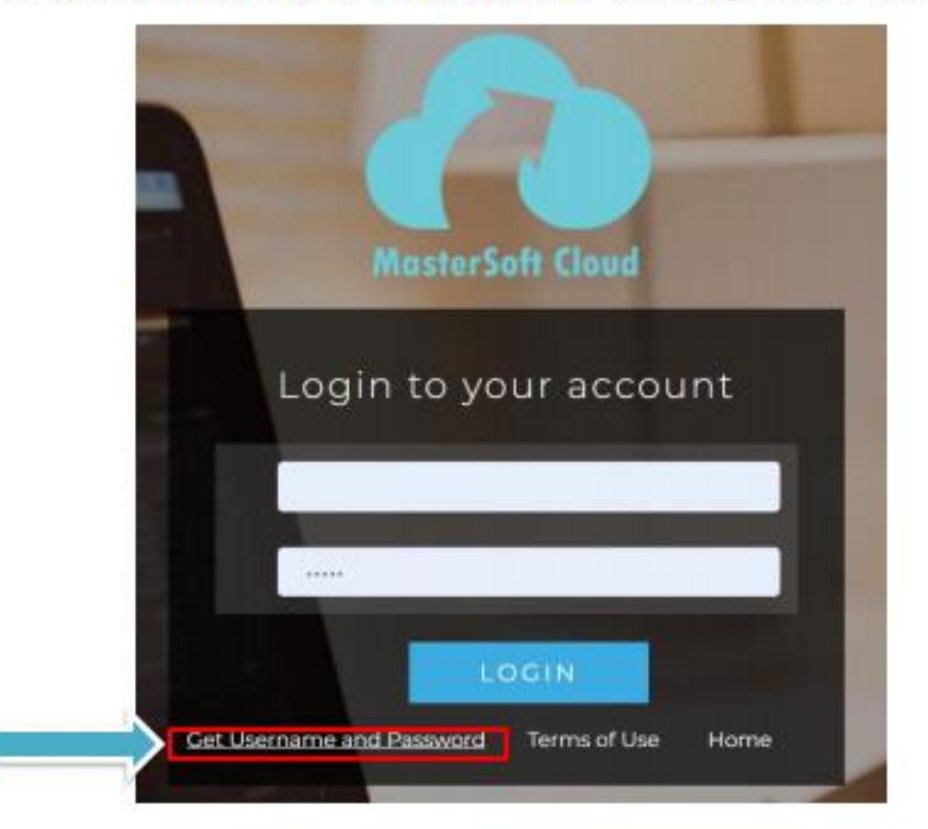

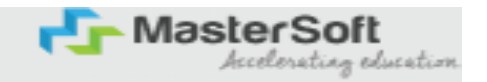

#### Step2: You need to enter your registered Mobile Number or Registered Email-id.

| Cet Username and Password × Password will be send on registered mobile number or email id! | MOBILE NUMBER                                                     |
|--------------------------------------------------------------------------------------------|-------------------------------------------------------------------|
| Mobile O Email     0000000252                                                              |                                                                   |
| Send Pastward                                                                              | Get Username and Password ×                                       |
|                                                                                            | Password will be send on registered mobile number or email<br>id! |
|                                                                                            | O Mobile   Email  hellostudents@gmail.com                         |
| EMAIL ID                                                                                   | Send Passeord                                                     |

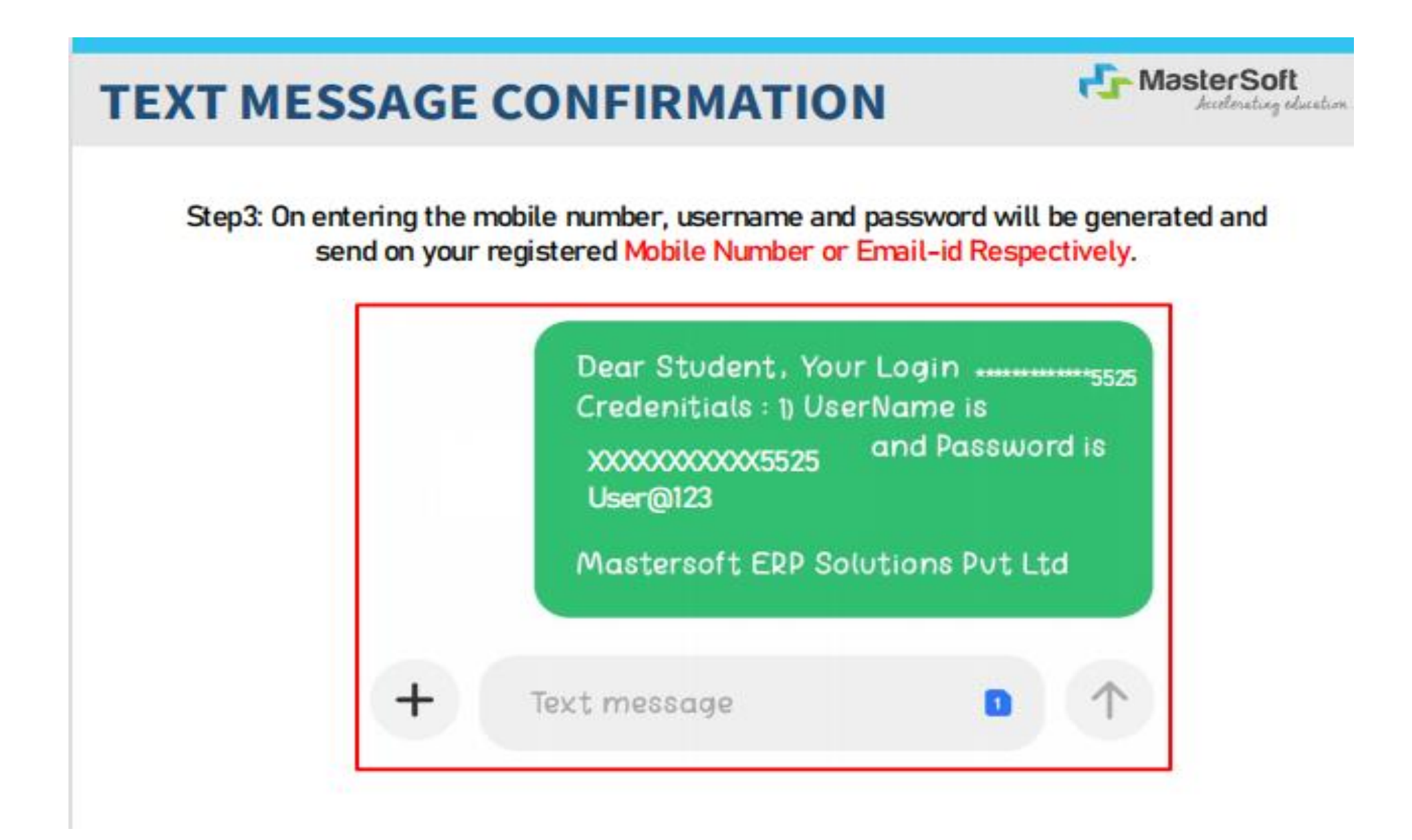

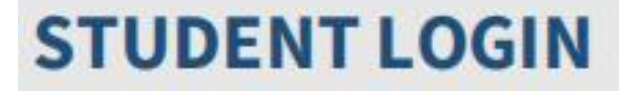

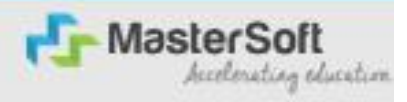

#### Step4: Enter the credentials which you have received and click on the login option to Successfully Login To The System.

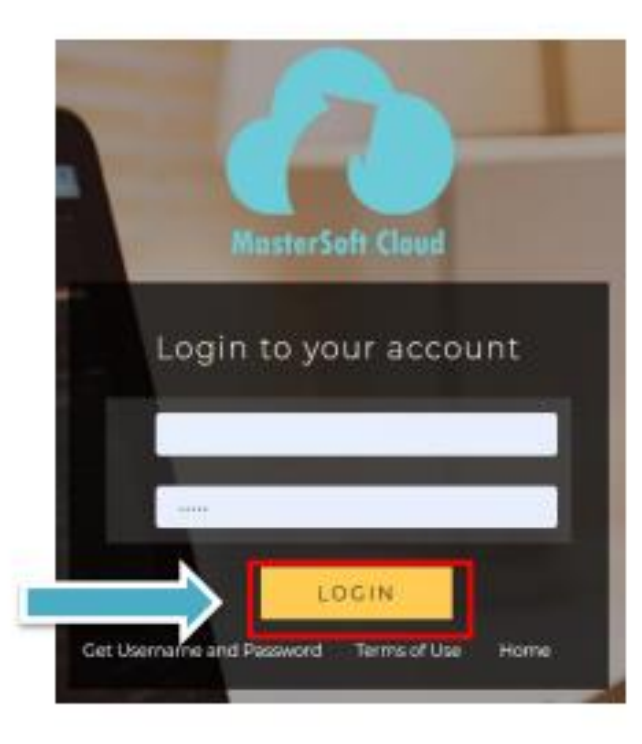

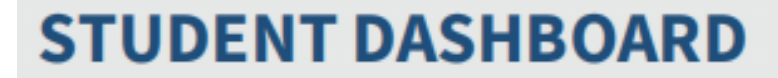

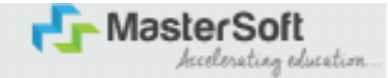

Step5: As you can see this your student dashboard where you can check semester wise Results, Important Notices, Attendance Record etc. You will be able to see Menu Bar with different pages which is present at the Left-Hand Side of the screen to navigate through different pages of the software.

|                     | Latt. Semester Wise Result     | Important Notice - *                                                                                     |
|---------------------|--------------------------------|----------------------------------------------------------------------------------------------------|
|                     | 18                             | Fees Reminder -No balance feest     Online Registration Date From 15/04/2022 To     20/04/2022     O1 to |
| de Deshboard        | 0.6                            | T T                                                                                                    |
| 🔁 Profile           | 0.0                            |                                                                                                    |
| O Atendance -       | -03                            |                                                                                                    |
| L Student Section • | -1.5 No Date                   |                                                                                                    |
| ≜Examination -      | Veurlienester                  |                                                                                                    |
| Pre Hostel -        | Lett. Semester Wise Attendance | Today's Events - ×                                                                                       |
| # Fees Receipt -    | ~                              | Event Not Available.                                                                                     |
| Q Feedback          |                                |                                                                                                    |
| Online Registation  |                                |                                                                                                    |
| GID Payable Fees    |                                |                                                                                                    |
| Application Reprint |                                |                                                                                                    |

### **ONLINE REGISTRATION**

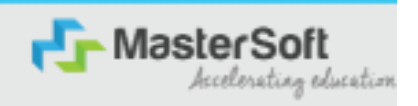

Step6: For commencing Online Registration Process, click on the Online Registration Option present on the left-hand side of the screen.

| Units DOLENCE OF BRIDE DUCC          | M Semester Wise Result        | Important Notice - *                                                                                  |
|--------------------------------------|-------------------------------|----------------------------------------------------------------------------------------------------|
| ADED                                 |                               | Fees Reminder -No balance fees!                                                                       |
| Session: 2022-2023                   |                               |                                                                                                    |
| Course: SYJC SCIENCE<br>AIDED YEAR 1 | 10                            | Online Registration bate -rour Online Registration bate From 16/04/2022 10     30/04/2022     Olitate |
| Dashboard                            | 4.5                           |                                                                                                    |
| () Profile                           | 0.0                           |                                                                                                    |
| O Attendance -                       | -46                           |                                                                                                    |
| Student Section                      | -10 No Ceta                   |                                                                                                    |
| ≜Examination •                       | VisioSeneativ                 |                                                                                                    |
| Im Hostel -                          | Left Semester Wise Attendance | Today's Events - *                                                                                    |
| Fees Receipt •                       | nd                            | Event Not Available.                                                                                  |
| Ge Feedback                          |                               |                                                                                                    |
| Online Registation                   |                               |                                                                                                    |
| (8) Payable Fer                      | ort alDenhesent#              |                                                                                                    |
|                                      |                               |                                                                                                    |

### **ONLINE REGISTRATION**

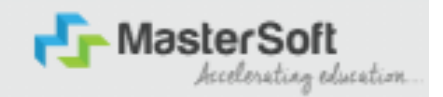

Step7: Now click on the Personal Tab present on the left-hand side of the screen.

| Student Section *   | 0.5                       |               |   |                      |        |
|---------------------|---------------------------|---------------|---|----------------------|--------|
| 1 Examination -     | digwaa 0.1                |               | _ |                      |        |
| Hostel •            | -0.5                      |               |   |                      |        |
| Fees Receipt •      | -1.0                      | No Data       |   |                      |        |
| Qa Feedback         |                           | Year/Semester |   |                      | O Halp |
| Online Registation  | Id Semester Wise Atten    | dappa         |   | Today's Events       |        |
| 🔺 Personal 🛛 🔟      | Gen Sernester Wise Attern | uel loc       |   | Today o Literno      |        |
| Address             | rul                       |               |   | Event Not Available. |        |
| A Photo/Sign        |                           |               |   |                      |        |
| Subject             |                           |               |   |                      |        |
| Documents           |                           |               |   |                      |        |
| A Confirm           |                           |               |   |                      |        |
| Application Print   | nd -                      |               |   |                      |        |
| 33 Payable Fees     |                           | No Data       |   |                      |        |
| Application Reprint |                           |               |   |                      |        |
| Reset Password      |                           |               |   |                      |        |

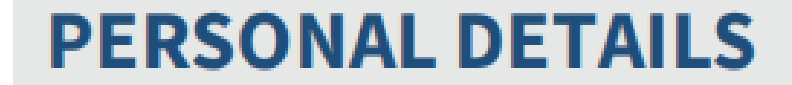

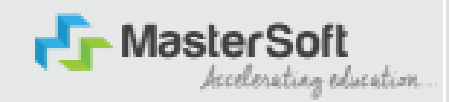

Step8: The first field that is personal, you need to enter your personal details here like your first name, middle name, last name, email, gender etc. Once you complete filling the personal details click on "Save and Next Button". (Please note that all the red mark fields are mandatory)

| 1." Marked Inflancing I                                                                                          |                               |                |                     |                                       |     |
|----------------------------------------------------------------------------------------------------|-------------------------------|----------------|---------------------|---------------------------------------|-----|
| 96-                                                                                                    | N                             | ¥ 500          | Quarter's Corea No. | Briter Local Busicille's Contract No. |     |
| alt NatioCountries                                                                                               | 21212 1221                    | 5.0            | Calegory."          | OPEN                                  | ~   |
| nd Name                                                                                                    | Anne-Fraichtern               | 144            | sally*              | ADIA                                  | v 🖻 |
| uthe Name                                                                                                    | Ever Male Nove                | Refe           | 1.00                | HINKI                                 | ~   |
| nain <sup>-</sup>                                                                                                | total.                        | V item         | ine .               | Private tartient Samilitage           | ¥   |
| ninita No. *                                                                                                    | 9000000000                    | Hard           | ing Peterlagt       | 1                                     |     |
| unu Na                                                                                                    | Brain-Prova No.               | Autor          | ar ba.*             | 125488765483                          |     |
| al Br                                                                                                    | Nationa dan dijigmaal soon    | 1 mil          | Karniy Manibar      | Rotae Data Family Maritae             |     |
| A CONTRACTOR OF A                                                                                                | 11411/1000                    | P.24           | h historia *        | 194000                                |     |
| 0.0.01049.7                                                                                                    | SURGER .                      |                |                     |                                       |     |
| the of Bolts. 4                                                                                                  | MARKEN THE                    |                |                     |                                       |     |
| and a loss to                                                                                                    | KAMIN .                       |                |                     |                                       |     |
| and the second second second second second second second second second second second second second second second | LABORATION                    | v              |                     |                                       |     |
| derorgan.                                                                                                    | 1003                          | ¥              |                     |                                       |     |
| and pro-p                                                                                                    | 581 ·                         | v              |                     |                                       |     |
| maris Central No.                                                                                                | Return History's German (No.  |                |                     |                                       |     |
| mans brief to                                                                                                    | Enter Mathematics Barbarriety |                |                     |                                       |     |
| ment contact the *                                                                                               | 10.00.0014                    |                |                     |                                       |     |
| Bren's Oscialation *                                                                                             | BIS/CE                        | ¥              |                     |                                       |     |
| ment Breat (D)                                                                                                   | time future constraints       |                |                     |                                       |     |
| na Shaniari Nami                                                                                                 | Briter Lonal Guardian's Marea |                |                     |                                       |     |
|                                                                                                    |                               | Billion & Kone | 2                   |                                       |     |
|                                                                                                    |                               |                |                     |                                       |     |
|                                                                                                    |                               |                |                     |                                       |     |

## **ADDRESS DETAILS**

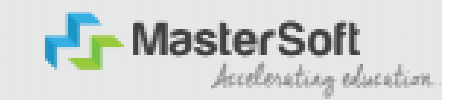

#### Step9: Next page is address details, here you need to fill your Personal or Local address. Once you complete filling the address details form click on "Save and Next Button".

| ERIMANENT ADORESS |              |   |                                                              |                                                                                                   |     |
|-------------------|--------------|---|--------------------------------------------------------------|---------------------------------------------------------------------------------------------------|-----|
| Countility *      | INDIA        | ٣ | Pernanent Address<br>(Flat Na. Bolg Na. Steet Na., Pol No.)* | FLAT NO 101, BLDS NO ADDRESS LINE1, STREET NO, LINE2, LOCATION,<br>PLOT NO AFFA LUNDWERK PIN CODE | - 6 |
| State *           | IMAHARASHTRA | v | House Number*                                                |                                                                                                   | h.  |
| District."        | MJNBN        | ۷ | Pin Code *                                                   | 400001                                                                                            | _   |
| City**            | MINEAI       | v |                                                              |                                                                                                   | _   |
| Country *         | INDIA        | v | Local Address<br>(Flat No., Bidg No., Street No., Piot No.)* | LOCALADORESS<br>Flat No. Building No. Stevel No. Plot No. 1                                       |     |
| State *           | MANARASHTRA  | v | (Farma pagina preesina (Harma))                              | (Flat No. Building No. Steet No., Plot No.)                                                       | h   |
| District *        | MUNEAU       | v | House Number "                                               | 801                                                                                               |     |
|                   | МЛБИ         | v | Phi Code *                                                   | 40011                                                                                             | _   |
| City *            |              |   |                                                              |                                                                                                   |     |

## **PHOTO & SIGNATURE DETAILS**

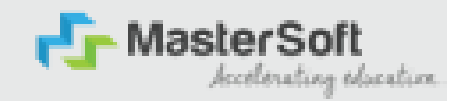

Step10: Next page is photo and signature page, here you need to Upload Your Photo and Signature. Click on the Upload Photo and Upload Signature and select the valid file. Once you complete uploading photo and signature then click on "Save and Next Button". (Note: photo size should be max 500kb and Signature size should be max 300kb)

| Upixed Photo                                           | SORRY<br>Na Mode<br>Addition | Upload Sign                              | SOBRY<br>No Mode<br>Andreader |
|--------------------------------------------------------|------------------------------|------------------------------------------|-------------------------------|
| Rease Select valid image file(e.g. JPG (PNG) (Mar size | 500 km)                      | Please Select valid image file(e.g. JPG) | PNG) (Max size 300 kb)        |
|                                                        |                              |                                          |                               |

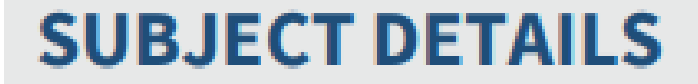

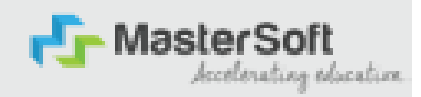

# Step11: Select the Subject Group given in the dropdown menu then click on "Add" Button to your preference.

| Medium / Instruction Medium * |                                            | ENGLISH   | ENGLISH      |   |            | ~            |                                    |
|-------------------------------|--------------------------------------------|-----------|--------------|---|------------|--------------|------------------------------------|
| Sub                           | aject Group Selection                      |           |              |   |            |              |                                    |
|                               | Subject Group * BSC                        | -(1 20-21 |              | v | + Add      |              | You can add 1 group preference(s). |
|                               | Subject Name                               |           | Subject Code |   | Preferende | BSC-IT 20-21 |                                    |
|                               | SOFTWARE PROJECT MANAGEMEN                 | MENT      | US/T501      | - |            |              |                                    |
|                               |                                            |           | USIT502      |   |            |              |                                    |
|                               | ADVANCED WEB PROGRAMMIN                    | G         | USIT503      |   |            |              |                                    |
|                               | ARTIFICIAL INTELLIGENCE<br>ENTERPRISE JAMA |           | USIT504      |   |            |              |                                    |
|                               |                                            |           | USIT506      | - |            |              |                                    |
|                               |                                            |           |              |   |            |              |                                    |

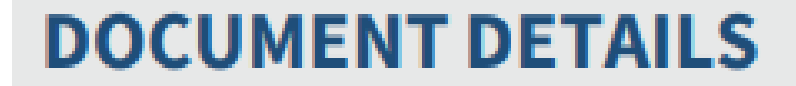

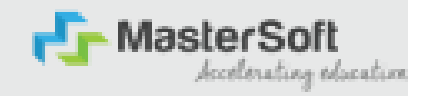

Step13: Next page is Documentation, here you need to submit all the Required Documents. Once you complete submitting your documents then click on "Submit Button". (Note: Document max size should 200kb)

| DOOUTION DOUBS    |                                                                                             |      |                  |          |  |  |
|-------------------|---------------------------------------------------------------------------------------------|------|------------------|----------|--|--|
| Student Document  | Sei Student Documents                                                                       |      | Document List    |          |  |  |
| Select Document * | Select Document * Please select Document *                                                  |      | Document Details |          |  |  |
|                   | S Browss                                                                                    | Edit | Document Name    | Download |  |  |
|                   | Passes Select valid file(a.g.<br>JPG (PVG, OFF (OFF)<br>(Max size 200 kb)<br>Select @ Cased |      |                  |          |  |  |
|                   |                                                                                             |      |                  |          |  |  |

### **APPLICATION CONFIRMATION**

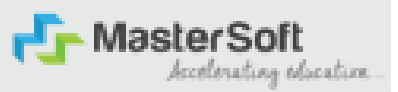

Step15: Next page is confirm, you need to Confirm All The Details you have filled because you won't be able to Update/Edit the data after Confirmation. Once you are sure that the details entered by you are true and correct click "Confirm" Button.

| Online Registration> Con                                     | firm                                                                                  |
|--------------------------------------------------------------|---------------------------------------------------------------------------------------|
| Important Note :<br>• You can not up                         | tate data once confirmed!                                                             |
| By clicking Comm.                                            | you agree to the Terms and Conditions set out by this site, including our Cookie Use. |
| × +<br>astudent.mastersofterp.in/StudentOnlineRe             | egistation/ConfirmSYTY#                                                               |
|                                                              | cimsstudent.mastersofterplin says                                                     |
| trine Registration> Canfirm                                  | Are you sure???<br>You can not update your application once confirmed!                |
| Important Note :<br>- You can not update data once confirmed | CK Cancel                                                                             |
| By clicking Control, you agree to the Terms and Co           | Inditions set out by this site, including our Coakie Use. PREASEW COMPANY             |

### **APPLICATION PRINT**

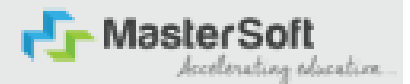

Step16: Now to print your application click on "Print Application" Option present in the left-hand side of the screen. Application form will include all your details such as personal details, academic details, photo-signature etc.

| Congratulations: Your registration is done. For Fee Payment and further process. you |                                                                                                   |
|--------------------------------------------------------------------------------------|---------------------------------------------------------------------------------------------------|
|                                                                                      | will receive a message. For any issues related to Fee Payment, please contact your college Admin! |
| Note: You can not update data once confirmed!                                        |                                                                                                   |
|                                                                                      | 🕀 Print Application                                                                               |
|                                                                                      |                                                                                                   |

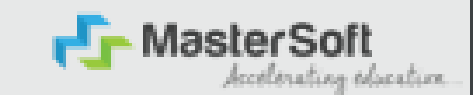

# **THANK YOU**